# **VERWALTEN VON RAID**

Hinweis: Dieses Kapitel bezieht sich nur auf die 2big und 5big Network 2.

Ihre 2big oder 5big Network 2 verfügt über ein stabiles RAID-Verwaltungssystem, mit dem Sie den für Ihre Daten optimalsten RAID-Modus auswählen und verwalten können.

## RAID-MODUS ÄNDERN

Navigieren Sie zur Seite **Dashboard - RAID Management** (RAID-Verwaltung). Diese Seite besteht aus folgenden Elementen:

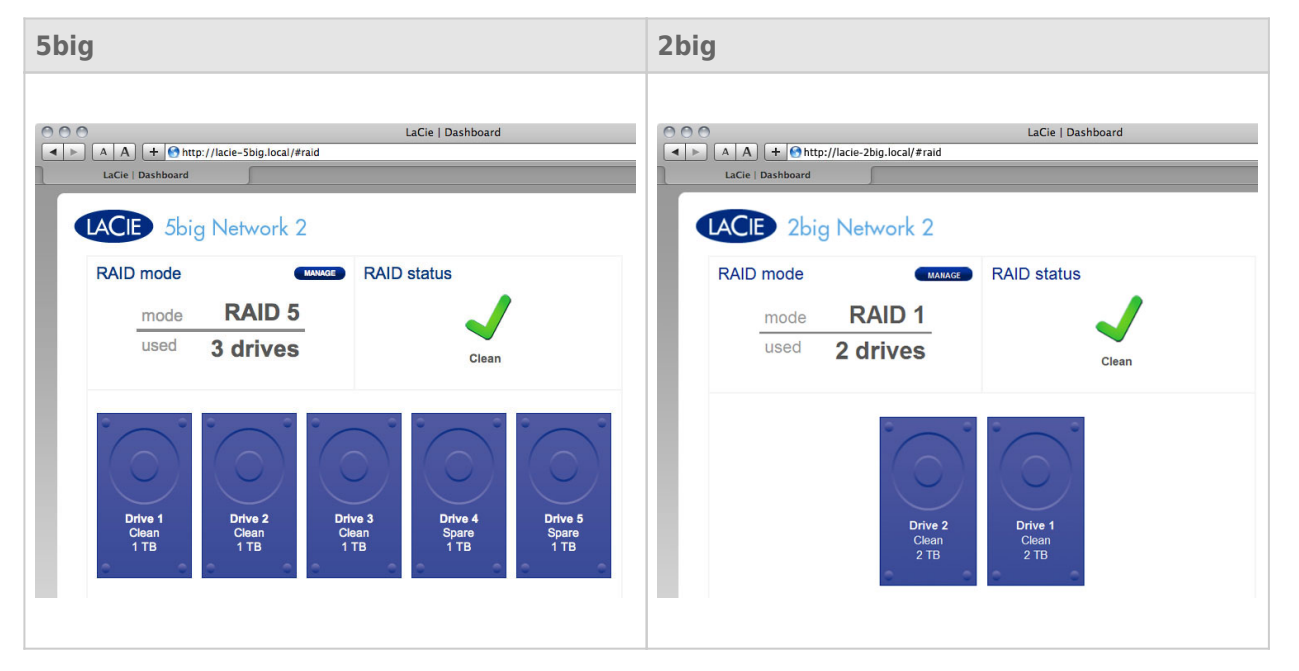

- **RAID-Modus:** Dieses Feld zeigt Ihnen das aktuelle RAID-Schema für Ihren NAS sowie die Anzahl der im Schema angewandten Platten.
- **RAID-Status:** Mit diesem Feld finden Sie heraus, ob der Array fehlerfrei ist, herabgesetzt ist oder gerade synchronisiert wird. Ein gelbes Warnsymbol informiert Sie darüber, ob Ihr Array bei einem Ausfall einer einzelnen Platte ungeschützt ist. Dies kann bei einem herabgesetzten, geschützten RAID-Array der Fall sein oder wenn Sie RAID0 gewählt haben.
- Laufwerkszuordnung: Klicken Sie auf die Abbildung der Platte, um herauszufinden, welchen Speicherplatz im NAS die Platte belegt.

#### **RAID Setup-Assistent**

Klicken Sie auf die Schaltfläche **MANAGE** (VERWALTEN), um den RAID Setup-Assistenten zu starten. Wählen Sie auf dem nächsten Bildschirm zwischen **Automatic RAID** (Automatischer RAID) (nur 5big) und **Manual RAID** (Manueller RAID).

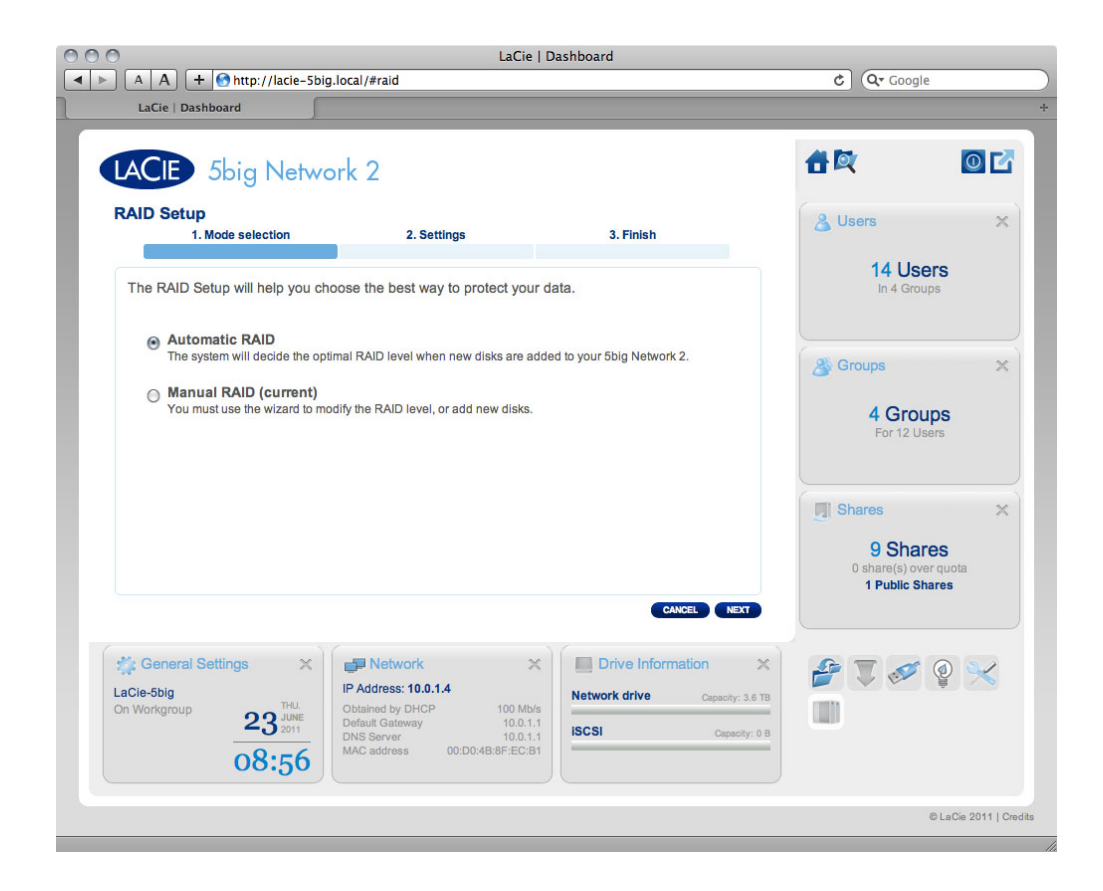

#### Automatischer RAID (nur 5big)

Im automatischen Modus wird der RAID-Modus automatisch ausgewählt, um ständigen Schutz mit maximaler Kapazität zu gewährleisten. Es müssen mindestens zwei Platten in Ihrem 5big installiert sein, damit diese Option funktioniert. So können Sie die Anzahl der Platten in Ihrem NAS erhöhen oder bei neuen Platten mit höherer Kapazität wechseln, ohne dass Ihre Daten verloren gehen. Der Assistent informiert Sie darüber, wenn Sie dabei sind, eine destruktive RAID-Änderung (mit Datenverlust) vorzunehmen, wie beispielsweise drei Platten bei RAID5 auf vier Platten bei RAID0 zu verschieben.

**Achtung:** Falls der Assistent Sie warnt, dass eine destruktive RAID-Änderung vorgenommen wird, brechen Sie den Assistenten ab und führen Sie eine Sicherung durch, bevor Sie mit dem automatischen RAID-Modus beginnen.

Wenn Sie **Automatic RAID** (Automatischer RAID) auswählt haben, auf **NEXT** (WEITER) und dann auf **FINISH** (FERTIG STELLEN) klicken, um den automatischen RAID-Modus zu starten, beendet Ihr NAS die Dienste und startet sie dann neu. Bei Bedarf wird der Array neu erstellt.

#### Manueller RAID

Mit dieser Methode können Sie den RAID-Level manuell auswählen. Klicken Sie auf **NEXT** (WEITER), um fortzufahren. Auf dem nächsten Bildschirm können Sie auswählen, wie viele Festplatten in die RAID-Anordnung hinzugefügt werden kann. Die nicht hinzugefügte Festplatten können beliebig in die Anordnung hinzugefügt werden.

|                            | to://lacia_Ebi           | La                         | aCie   Dashboard                                                   |                       | Oz Caasla            |
|----------------------------|--------------------------|----------------------------|--------------------------------------------------------------------|-----------------------|----------------------|
| LaCie   Dashboard          | tp://iacie-sb            | g.iocai/#raid              |                                                                    | C                     | Google .             |
| LACIE 5big                 | Netwo                    | rk 2                       |                                                                    | 音歐                    | 06                   |
| RAID Setup<br>1. Mode sele | ection                   | 2. Settings                | 3. Finish                                                          |                       |                      |
| Select the disk(s) that    | t you wish to            | add to the RAID array:     |                                                                    |                       |                      |
| 0                          | ÷                        | 0 0 0                      |                                                                    |                       |                      |
| 0                          |                          |                            |                                                                    |                       |                      |
|                            |                          |                            | $\bigcirc$                                                         |                       |                      |
| Drive 1<br>Clean<br>1 TB   | Drive 2<br>Clean<br>1 TB | Drive 3<br>Clean<br>1 TB   | Drive 4 Drive 5<br>Clean Clean<br>1 TB 1 TB                        |                       |                      |
| ۲.                         | ď                        |                            |                                                                    |                       |                      |
|                            |                          |                            | CANCEL BACK NEXT                                                   |                       |                      |
| RAID Managemen             | t ×                      | Backup                     | X IP Address: 10.0.1.4                                             | × 🐲 🕹                 | 8 🔲 🛷                |
| Mode                       | Auto                     | 0 Jobs<br>0 Running        | Configured manually 100 M<br>Default Gateway 10.0                  | Mb/s                  | ê 🗙                  |
| Status                     | Clean                    | NetBackup server \varTheta | DNS Server 10.0<br>MAC address 00:D0:4B:8F:EC<br>Bonding mode Faik | 0.1.1<br>2:B1<br>over |                      |
|                            |                          |                            |                                                                    |                       | © LaCie 2011   Credi |
|                            |                          |                            |                                                                    |                       |                      |

Klicken Sie auf **NEXT** (WEITER).

Wählen Sie auf dem nächsten Bildschirm einen RAID-Level. Durch Klicken auf die Schaltfläche des RAID-Modus erhalten Sie eine Erklärung der Stärken und Schwächen.

| LACIE 5big Network                                                                                                    | LaCie   Dashboard<br>aid<br>k 2                                                                                                    | LACIE 2big Ne<br>RAID Setup                                                                                                    | LaCie   Dashboard                                                                                                    |
|----------------------------------------------------------------------------------------------------|----------------------------------------------------------------------------------------------------|----------------------------------------------------------------------------------------------------|----------------------------------------------------------------------------------------------------|
| 1. Mode selection<br>Select the preferred RAID:<br>Without data loss<br>None<br>With data loss<br>@ RAID 5 (5 TB capacity)<br>@ RAID 5 (4 TB capacity)<br>@ RAID 5+Spare (3 TB capacity)<br>@ RAID 6 (3 TB capacity) | 2. Setting<br>3. Finish<br>ALD 0<br>ALD 0 | 1. sett<br>Select your choice:<br>Without data loss<br>None<br>With data loss<br>@ RAID 0 (4 TB capacity)<br>@ RAID 1 (2 TB capacity) | tings 2. Finish<br>RAID 1<br>LA D 1<br>LA D |
| 5big                                                                                                    |                                                                                                    | 2big                                                                                                    |                                                                                                    |

Wenn Sie einen RAID-Modus unter dem Gesichtspunkt **Without data loss** (Ohne Datenverlust) auswählen, werden bei der Konvertierung des neuen Modus auf Ihrem LaCie NAS abgelegte Dateien nicht gelöscht. Falls Sie einen RAID-Modus unter dem Gesichtspunkt **With data loss** (Mit Datenverlust) auswählen, werden bei der Konvertierung des neuen Modus Dateien auf den Freigaben gelöscht (die Dashboard-Konfiguration ist aber nicht betroffen).

Überprüfen Sie auf dem nächsten Bildschirm die Informationen und bestätigen Sie dann die RAID-Änderung durch Klicken auf die Schaltfläche **FINISH** (FERTIG STELLEN). Klicken Sie dann auf dem nächsten Bildschirm

erneut auf die Schaltfläche **FINISH** (FERTIG STELLEN) und bestätigen Sie dann durch Klicken auf **YES** (JA).

|                                                                                | LaCie                                                                                                    | Dashboard                                                             |                                                  |                          |
|--------------------------------------------------------------------------------|----------------------------------------------------------------------------------------------------|-----------------------------------------------------------------------|--------------------------------------------------|--------------------------|
| A A + Mittp://10.0.1.4/                                                        | #raid                                                                                                    |                                                                       | C Q Google                                       |                          |
| LACIE 5big Netwo                                                               | ork 2                                                                                                    |                                                                       | 合政                                               | 0                        |
| RAID Setup<br>1. Mode selection                                                | 2. Settings                                                                                                    | 3. Finish                                                             | 🔏 Users                                          |                          |
| Click FINISH to confirm your sele                                              | action:                                                                                                    |                                                                       | 1 Use<br>In 0 Grou                               | IPS                      |
| Current RAID configuration<br>5 drives                                         |                                                                                                    | Target RAID configuration<br>5 drives                                 | S Groups                                         |                          |
| RAID 5<br>4 TB<br>Data will be erased during the                               | WARNING<br>All data stored on yo<br>erased with this chai<br>and iSCSI included)                                                                                                    | RAID 0<br>5 TB<br>Jur 5big Network 2 will be<br>nge in RAID (USBShare | 0 Grou<br>For 0 Use                              | <b>aps</b><br>ers        |
|                                                                                | Do you wish to proce                                                                                                    | eed?                                                                  | Shares<br>2 Shar<br>0 share(s) ov<br>1 Public Sh | Ces<br>er quota<br>nares |
| Ceneral Settings ×<br>LaCie-5big<br>On Workgroup<br>25 <sup>WED</sup><br>15:54 | Network     Network     P Address: 10.0.1.4     Obtained by DHCP     O Mbd     Default Gateway     10.0.1,     MXC address     00:D0:48:8FEC:8     One-mode address     00:D0:48:8FEC:8 | Network drive Capacity: 3.6 13<br>ISCSI Capacity: 0.8                 | ₽ <b>.</b> «                                     | Qu 🔀                     |
| 15:54                                                                          | MAC address 00:D0:48:87:EC:8<br>Bonding mode Failove                                                                                                    |                                                                       |                                                  | © LaCie 2011             |

Das Dashboard ist nicht verfügbar, während der RAID-Modus geändert wird.

### Dauer der Reorganisation

Einen geschützten RAID-Array zu reorganisieren dauert unter Umständen Stunden, je nach Kapazität der Platten und Ihrer verfügbaren Ressourcen des NAS (gleichzeitig laufende Tasks wie Sicherungen oder Torrent-Downloads bremsen die Reorganisation aus). Der Wechsel in einen ungeschützten RAID-Modus (also RAID0) dauert weniger als eine Minute. Beachten Sie, dass der Zugriff auf Daten während der Reorganisation möglich ist.

### RAID-MODI

In der unten aufgeführten Tabelle finden Sie eine Übersicht über die verschiedenen RAID-Modi und Erläuterungen dazu. Beachten Sie, dass diese Informationen auch im **RAID Setup-Assistenten** auf dem Dashboard zu finden sind (Details finden Sie weiter oben).

| RAID.Modus          | Kapazität | Schutz | Produkt   | Werkeinstellung |
|---------------------|-----------|--------|-----------|-----------------|
| RAID 0              | 100 %     | ****   | 2big/5big | 2big            |
| RAID 1 <sup>1</sup> | 50 %      | ****   | 2big/5big | _               |
| RAID 5 (Standard)   | 80 %      | ****   | 5big      | 5big            |
| RAID 5+Spare        | 60 %      | ****   | 5big      | _               |
| RAID 6              | 60 %      | ****   | 5big      | _               |

<sup>1</sup> RAID 1 ist nur für die 5big verfügbar, wenn nur zwei Platten installiert sind.

**RAIDO (2big und 5big):** RAID 0 (bei einigen LaCie-Geräten auch als Spanning-Modus bezeichnet) ist der schnellste RAID-Modus. In einem RAID-0-Array werden die verfügbaren Kapazitäten der Laufwerke addiert, so dass auf dem Computer ein logisches Volumen angemeldet wird. Er bietet die beste Leistung, hat aber keinen Schutzmechanismus bei einem Festplattenausfall.

**Achtung:** Wenn in einem RAID-0-Array eine physische Festplatte in dem Festplattenarray ausfällt, sind die Daten auf allen Festplatten nicht mehr verfügbar, weil Teile der Daten auf alle Festplatten geschrieben wurden.

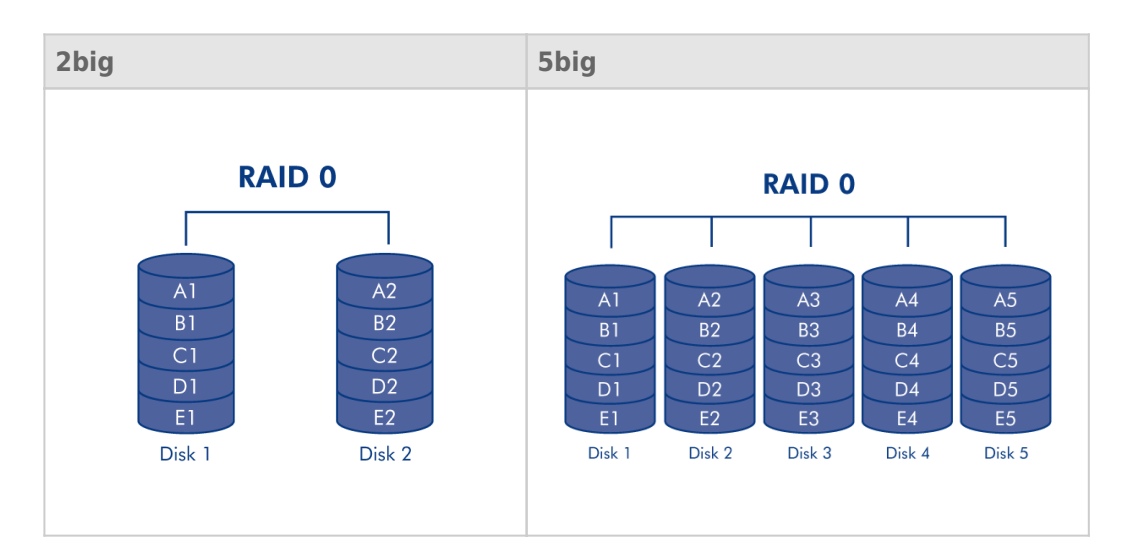

**RAID1 (2big und 5big [nur wenn zwei Platten installiert sind]):** RAID 1 ist ein sicherer RAID-Modus, der verfügbar ist, wenn bei 5big Network 2 nur zwei Platten installiert sind. RAID 1 bietet Datensicherheit, da alle Daten gleichzeitig auf alle Laufwerke geschrieben werden. Wenn eine der Platten ausfällt, bleiben die Daten auf der anderen weiterhin verfügbar. Da es etwas länger dauert, die Daten zweimal zu schreiben, fällt die Leistung etwas geringer aus. RAID 1 empfiehlt sich, wenn Sicherheit einen höheren Stellenwert als Geschwindigkeit hat. Allerdings verringert RAID 1 auch den verfügbaren Speicherplatz um 50 %, da jedes Bit auf jedes Laufwerk geschrieben werden muss.

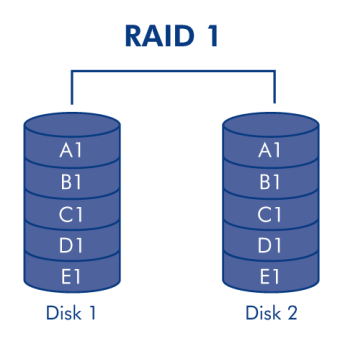

**RAID5 (nur 5big):** Im Modus RAID 5 werden die Daten mit Striping über alle Laufwerke (mindestens drei) geschrieben; zusätzlich wird auf demselben Stripeset ein Paritätsblock (P in der Abbildung unten) für jeden Datenblock angelegt. Fällt ein physisches Laufwerk aus, können die Daten auf einem Ersatzlaufwerk wiederhergestellt werden. Beim Ausfall einer einzelnen Festplatte bleiben alle Daten erhalten. Fällt jedoch ein zweites Laufwerk aus, bevor die Daten auf einem Ersatzlaufwerk wiederhergestellt sind, gehen alle Daten des Arrays verloren.

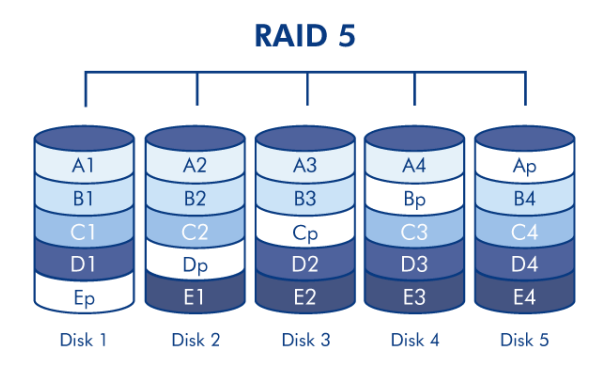

**RAID5+Spare (nur 5big):** RAID 5+Spare ist ein RAID 5-Array, in dem ein Laufwerk als Ersatzlaufwerk zur Wiederherstellung des Systems bei Laufwerksausfall fungiert. Es werden mindestens vier Laufwerke benötigt. Fällt eine physische Festplatte aus, sind die Daten weiterhin verfügbar, da sie aus den Paritätsblöcken gelesen werden. Daten eines ausgefallenen Laufwerks werden auf dem Hot-Spare-Laufwerk wiederhergestellt. Der Ersatz für die ausgefallene Festplatte wird dann zum neuen Hot-Spare-Laufwerk. Beim Ausfall einer einzelnen Festplatte bleiben alle Daten erhalten. Fällt jedoch ein zweites Laufwerk aus, bevor die Daten auf dem Hot-Spare-Laufwerk wiederhergestellt sind, gehen alle Daten des Arrays verloren.

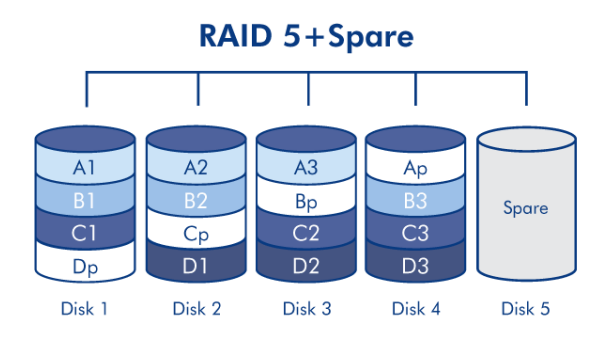

**RAID6 (nur 5big):** Im Modus RAID 6 werden die Daten mit Striping über alle Laufwerke (mindestens vier) geschrieben; zusätzlich werden auf demselben Stripeset zwei Paritätsblöcke (p und q in der Abbildung unten) für jeden Datenblock angelegt. Fällt ein physisches Laufwerk aus, können die Daten auf einem Ersatzlaufwerk wiederhergestellt werden. Dieser RAID-Modus verträgt bis zu zwei Laufwerksausfälle ohne Datenverlust. RAID 6 ermöglicht eine schnellere Wiederherstellung der Daten einer ausgefallenen Festplatte.

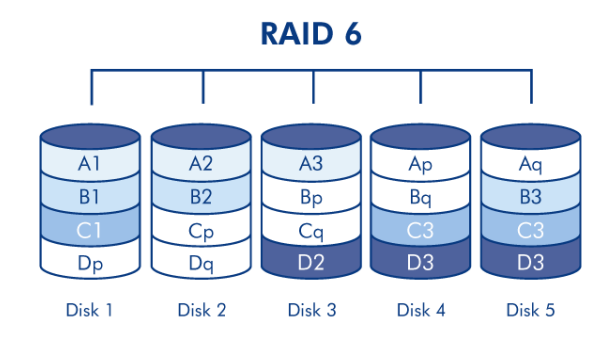

## AUSWECHSELN EINER PLATTE

### Ausbauen der Festplatte

Wenn Ihr Array geschützt ist, also im RAID1- oder RAID5/6-Modus (nur 5big) läuft, können Sie eine Platte ausbauen, ohne das Array zu beschädigen und Daten zu verlieren. Dieser Vorgang wird auch als "Hot Swapping" bezeichnet. Wenn Sie jedoch ein Platte aus einem ungeschützten Array (RAID0) ausbauen, haben Sie möglicherweise Datenverlust.

**Achtung:** Nach längerem Einsatz des NAS können die Laufwerke heiß werden. Gehen Sie deshalb beim Ausbauen vorsichtig vor.

1. Die Festplatteneinschübe sind eventuell verriegelt. Verwenden Sie zur Entriegelung den beiliegenden Schlüssel für den Einschub, um das Schloss zu entriegeln, bis der Schlitz vertikal steht.

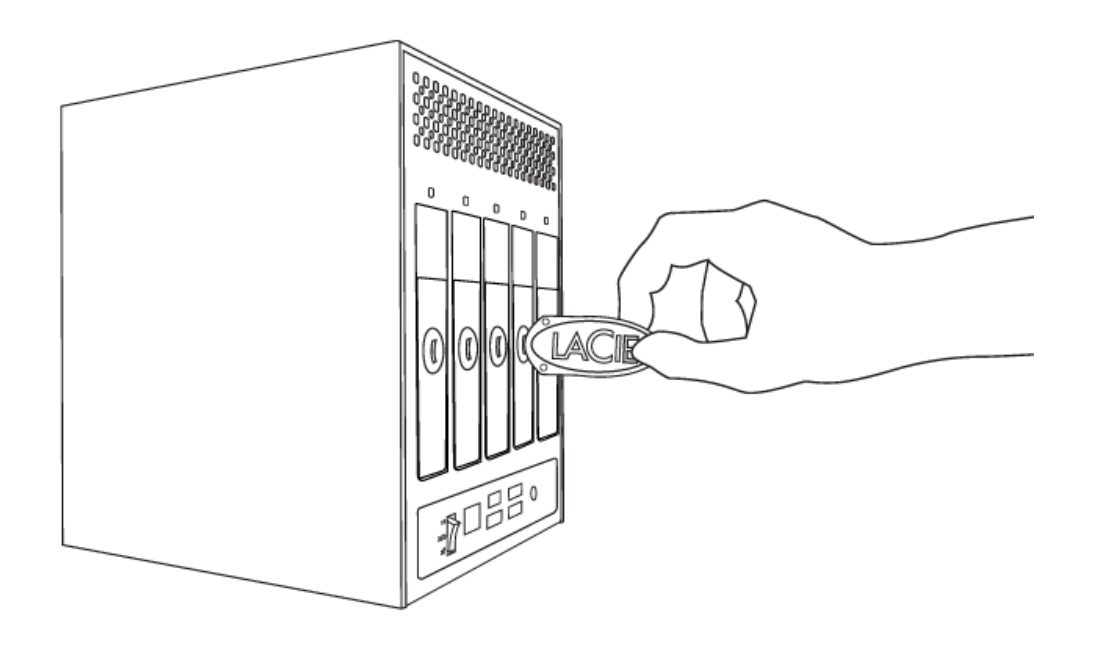

2. Ziehen Sie den Festplatteneinschub heraus, indem Sie einen Finger hinter den Griff des Festplatteneinschubs stecken und daran ziehen, um die Festplatte zu entfernen.

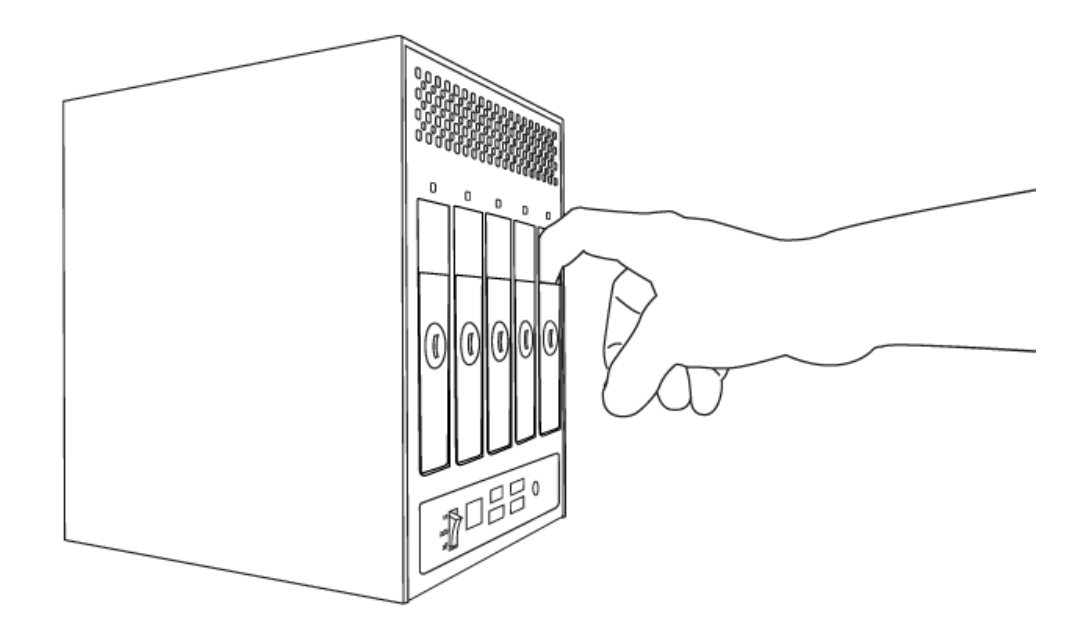

3. Fassen Sie den Griff des Festplatteneinschubs an und ziehen Sie die Festplatte vorsichtig heraus.

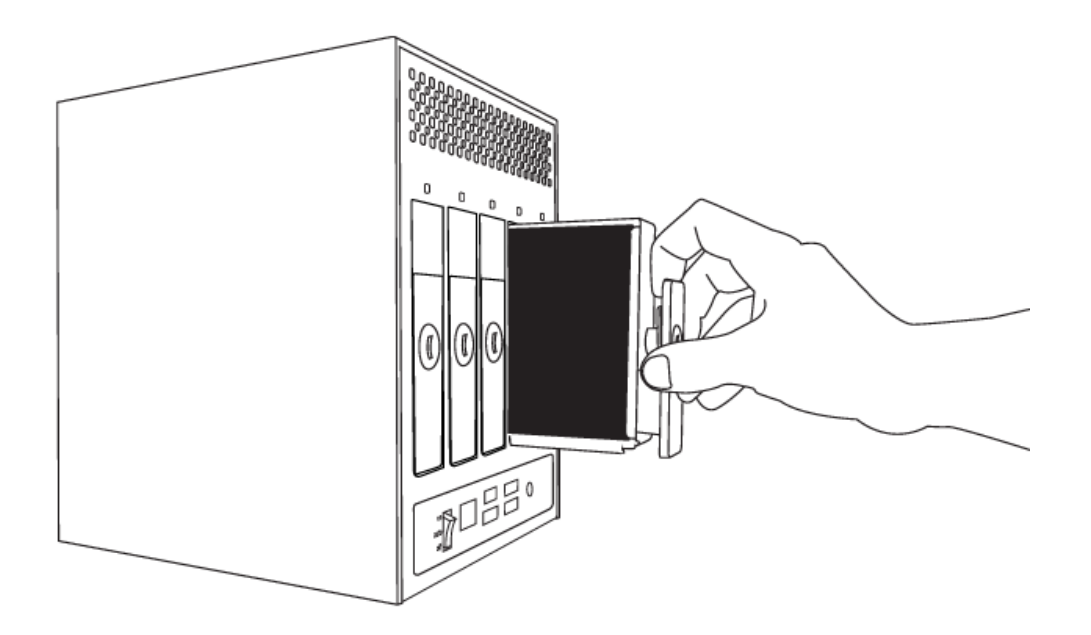

#### Einbauen der Platte

**Wichtige Informationen:** Wenden Sie sich bei Ausfall einer einzelnen Festplatte des LaCie NAS an Ihren LaCie Händler oder an den LaCie Kundendienst. Fehlerhafte Festplatten dürfen nur durch neue Festplatten von LaCie ersetzt werden.

Das Austauschen eines Laufwerks umfasst zwei Hauptschritte – das Installieren des neuen Laufwerks und das Initialisieren des neuen Datenträgers auf der Seite **Dashboard - RAID** (siehe unten). Beachten Sie, dass die neue Platte mindestens die gleiche Kapazität wie die ersetzte Platte haben muss.

1. Schieben Sie das Laufwerk vorsichtig in einen leeren Laufwerksschacht. Wenn Sie das Laufwerk fast bis zum

Ende in den Laufwerksschacht eingeführt haben und Sie einen Widerstand spüren, drücken Sie das Laufwerk fest in den Schacht, bis es in dem Steckplatz einrastet und der Griff des Laufwerkseinschubs gerade mit der Rückseite de LaCie NAS abschließt.

- 2. Verwenden Sie den Schlüssel des Einschubs, um das Laufwerk zu verriegeln.
- Navigieren Sie zur Seite RAID Management (RAID-Verwaltung) im Dashboard. In der Laufwerkszuordnung wird die neue Platte in etwas hellerem Blau als die bereits eingebundenen Platten dargestellt und trägt die Bezeichnung New (Neu) (siehe Bildschirmfoto unten).

Falls sich Ihr RAID-Array im automatischen Modus befindet (nur bei 5big), wird im Feld **RAID status** (RAID-Status) der Text **New disk detected** (Neue Festplatte erkannt) angezeigt. Klicken Sie auf die Schaltfläche **EXPAND** (ERWEITERN), um die Platte zu Ihrem Array hinzuzufügen und mit der Reorganisation zu beginnen.

Falls sich Ihr Array im manuellen Modus befindet:

1. Klicken Sie auf die Schaltfläche MANAGE (VERWALTEN).

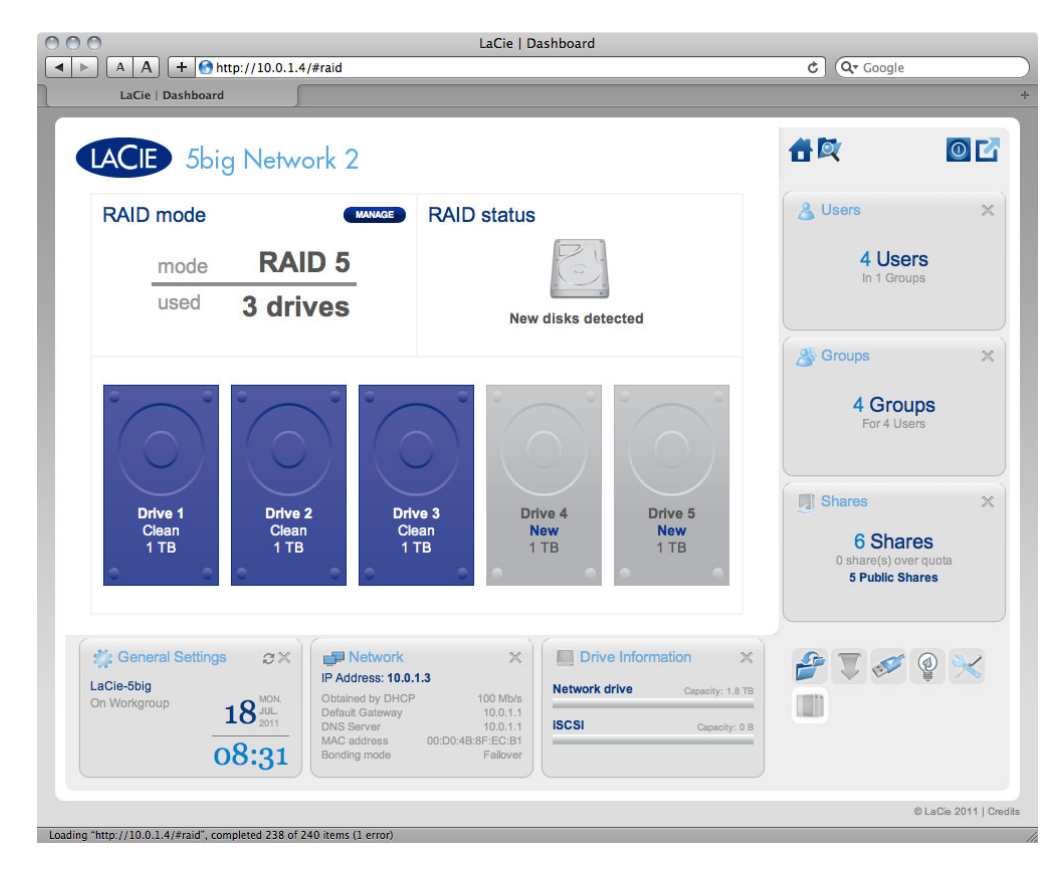

2. Klicken Sie in das Feld unter der neuen Festplatte und dann auf **NEXT** (WEITER).

| A A + A http://lacie-5big.loc.              | LaC<br>al/#raid                                                                                                    | ie   Dashboard                                                                                                    |                                                           | C Google                        | _           |
|---------------------------------------------|----------------------------------------------------------------------------------------------------|----------------------------------------------------------------------------------------------------|-----------------------------------------------------------|---------------------------------|-------------|
| LACIE 5big Network                          | 2                                                                                                    |                                                                                                    |                                                           | <b>₫</b> ⊠                      | 0           |
| RAID Setup<br>1. Mode selection             | 2. Settings                                                                                                    | 3. F                                                                                                    | ïnish                                                     | 🔏 Users                         | 2           |
| Select the disk(s) that you wish to ad      | d to the RAID array:                                                                                                    |                                                                                                    |                                                           | 4 User<br>In 1 Group            | <b>S</b>    |
|                                             |                                                                                                    |                                                                                                    |                                                           | Groups<br>4 Group<br>For 4 User | )<br>)<br>5 |
| Drive 1 Drive 2<br>Clean Clean<br>1 TB 1 TB | Drive 3<br>Clean<br>1 TB                                                                                                 | Drive 4<br>New<br>1 TB                                                                                                    | Drive 5<br>New<br>1 TB                                    | Shares<br>6 Share               | )<br>IS     |
|                                             |                                                                                                    | CAN                                                                                                    | CEL BACK NEXT                                             | 5 Public Sha                    | res         |
| Con Workgroup                               | Network  Address: 10.0.1.3  tained by DHCP 100 1 autt Gateway 100. S Server 10.0 C address 00:D0:48.8F.Et dine mode Feat | Mb/s<br>0.1.1<br>0.1.1<br>1.1.1<br>1 | e Information X<br>Inve Capacity: 1.8 TB<br>Capacity: 0 B | ₽ <b>↓</b>                      | ê 🔀         |
| 00.33                                       | 1 60                                                                                                    |                                                                                                    |                                                           |                                 |             |

3. Wählen Sie einen RAID-Level und klicken Sie dann auf **NEXT** (WEITER). Beachten Sie, dass Sie die neue Festplatte auch als Ersatzlaufwerk hinzufügen können. Wenn Sie eine Festplatte als Ersatzlaufwerk belassen und eine der Festplatten im Array ausfällt, wird der Array automatisch unter Zuhilfenahme des Ersatzlaufwerks reorganisiert. Diese Methode stellt einen ununterbrochenen Datenzugriff selbst für den Fall eines Plattenausfalls sicher, ermöglicht Ihnen aber nicht, die Kapazität der Ersatzfestplatte zu nutzen.

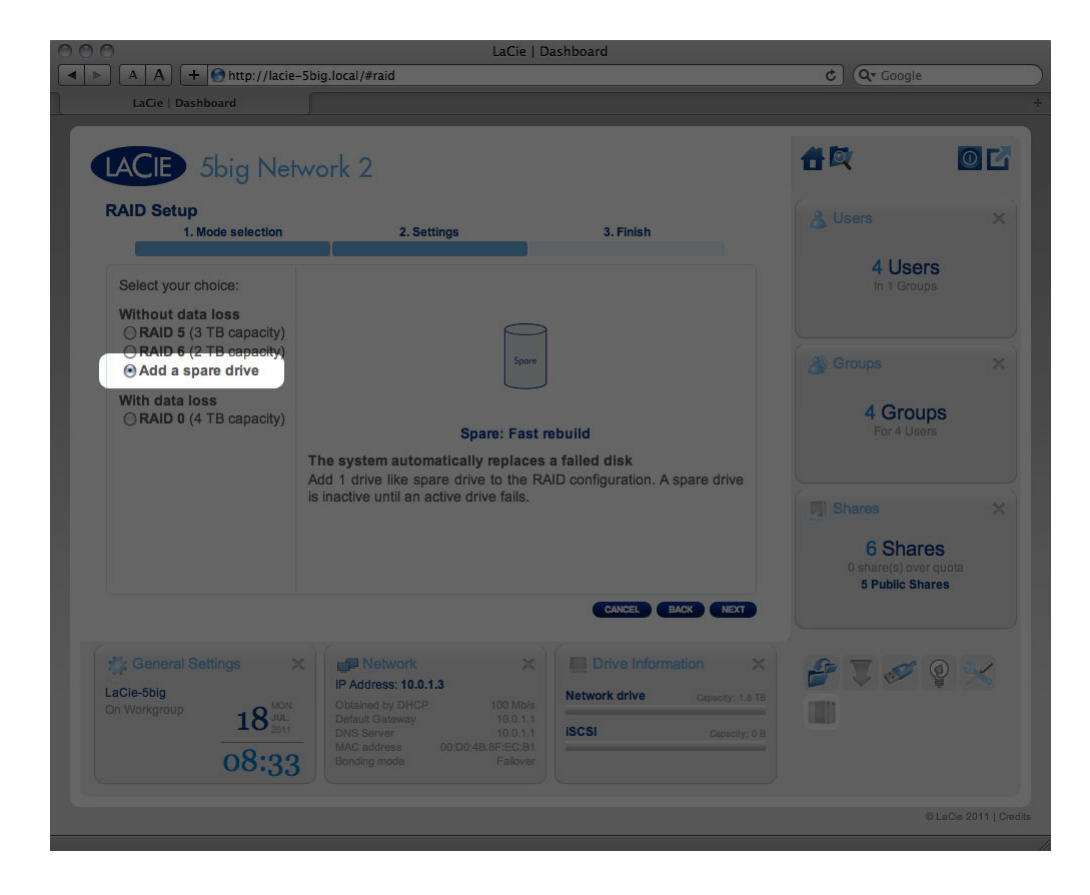

- 4. Überprüfen Sie auf dem nächsten Bildschirm die Informationen und bestätigen Sie dann die RAID-Änderung durch Klicken auf die Schaltfläche **FINISH** (FERTIG STELLEN).
- 5. Klicken Sie dann auf dem nächsten Bildschirm erneut auf die Schaltfläche FINISH (FERTIG STELLEN) und bestätigen Sie dann durch Klicken auf YES (JA). Das Dashboard ist nicht verfügbar, während der RAID-Modus geändert wird. Die neue Festplatte wird als Komponente eines RAID-Arrays hinzugefügt, und die Reorganisation beginnt. Handelt sich bei der neuen Festplatte um eine Ersatzplatte, erfolgt keine Reorganisation.